# YGN 2800 279077F

#### プレー前に準備をしましょう

#### ゴルフ場データを最新にする

当社ホームページにて、最新のゴルフ場データや新規に追加され たゴルフ場データを公開しています。 常に最新のゴルフ場データに更新のうえ、本機をご活用ください。

#### ① ホームページにアクセスする

ATLASCLUB のホームページから「コースデータダ ウンロード」ページを開きます。

ATLASCLUB • https://atlas.yupiteru.co.jp

※ ゴルフ場データを更新するには、「My Yupiteru」に会員登録(無料)が必 要です。

#### ② コースデータをダウンロードする

更新されたコースデータを一括または選択してダウンロードします。 \*\* ダウンロードの手順の詳細は、ホームページを参照ください。

COV->SOMALTA-27 L\* VOX5000

 SOM->SOMALTA-27 L\* VOX5000

 SOMALTA-27 L\* VOX5000

 MODE-AC-4

 MODE-AC-4

 MODE-AC-4

 MODE-AC-4

 MODE-AC-4

 MODE-AC-4

 MODE-AC-4

 MODE-AC-4

 MODE-AC-4

 MODE-AC-4

 MODE-AC-4

 MODE-AC-4

 MODE-AC-4

 MODE-AC-4

 MODE-AC-4

 MODE-AC-4

 MODE-AC-4

 MODE-AC-4

 MODE-AC-4

 MODE-AC-4

 MODE-AC-4

 MODE-AC-4

 MODE-AC-4

 MODE-AC-4

 MODE-AC-4

 MODE-AC-4

 MODE-AC-4

 MODE-AC-4

 MODE-AC-4

 MODE-AC-4

 MODE-AC-4

 MODE-AC-4

 MODE-AC-4

 MODE-AC-4

 MODE-AC-4

 MODE-AC-4

 MODE-AC-4

 MODE-AC-4

 MODE-AC-4

 MODE-AC-4

 MODE-AC-4

 MODE-AC-4

 MODE-AC-4

 MODE-AC-4

 MODE-AC-4

 MODE-AC-4

 MODE-AC-4

 MODE-AC-4

 MODE-AC-4

 MODE-AC-4

 MODE-AC-4

 MODE-AC-4

 MODE-AC-4

 MODE-AC-4

 MODE-AC-4

 MODE-AC-4

 MODE-AC-4

 MODE-AC-4

 MODE-AC-4

 MODE-AC-4

 MODE-AC-4

 MODE-AC-4

 MODE-AC-4

 MODE-AC-4

 MODE-AC-4

 MODE-AC-4

 MODE-AC-4

 MODE-AC-4

 MODE-AC-4

 MODE-AC-4

 MODE-AC-4

 MODE-AC-4

 MODE-AC-4

 MODE-AC-4

 MODE-AC-4

 MODE-AC-4

 MODE-AC-4

 MODE-AC-4

 MODE-AC-4

 MODE-AC-4

 MODE-AC-4

 MODE-AC-4

 MODE-AC-4

 MODE-AC-4

 MODE-AC-4

 MODE-AC-4

 MODE-AC-4

 MODE-AC-4

 MODE-AC-4

 MODE-AC-4

 MODE-AC-4

 MODE-AC-4

 MODE-AC-4

 MODE-AC-4

 MODE-AC-4

 MODE-AC-4

 MODE-AC-4

 MODE-AC-4

 MODE-AC-4

 MODE-AC-4

 MODE-AC-4

 MODE-AC-4

 MODE-AC-4

 MODE-AC-4

 MODE-AC-4

 MODE-AC-4

 MODE-AC-4

 MODE-AC-4

 MODE-AC-4

 MODE-AC-4

 MODE-AC-4

 MODE-AC-4

 MODE-AC-4

 MODE-AC-4

 MODE-AC-4

 MODE-AC-4

 MODE-AC-4

 MODE-AC-4

 MODE-AC-4

 MODE-AC-4

 MODE-AC-4

 MODE-AC-4

 MODE-AC-4

 MODE-AC-4

 MODE-AC-4

 MODE-AC-4

 MODE-AC-4

 MODE-AC-4

 MODE-AC-4

 MODE-AC-4

#### ③ 本機をパソコンに接続する

本機の端子カバーを開き、USB 接続ケーブルを差し込み、もう一方をパソコンに接続します。

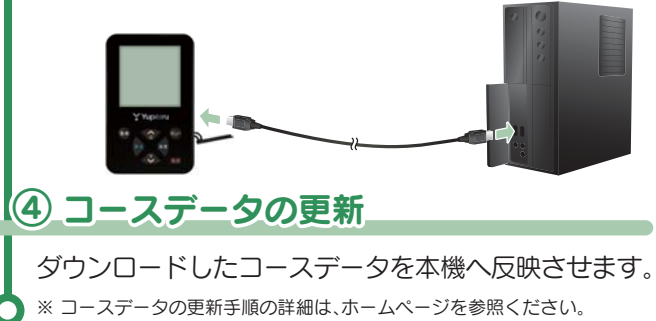

## 2 充電する

同梱品の USB 接続ケーブルと AC アダプターを使用して、本機を 充電します。 約3時間で満充電になります。

#### ① 電源 OFF する

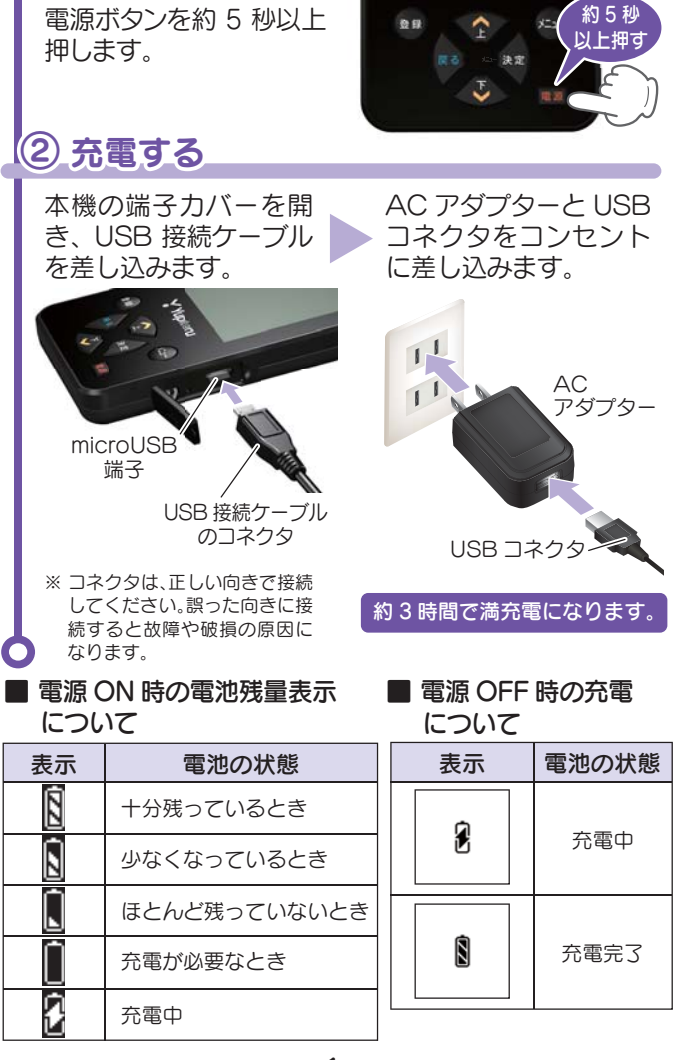

高低差を オート表示!

#### 大型液晶! 大型ボタン採用!

#### ゴルフ場を検索しましょう

## ゴルフ場を自動で探す

ホール上にいる場合、GPS により現在地のホールを自動で検索します。

※ GPS を測位できていない場合は、現在地周辺のゴルフ場を自動で検索すること はできません。

### 電源 ON する

電源ボタンを約 2 秒以上 押し、電源 ON します。

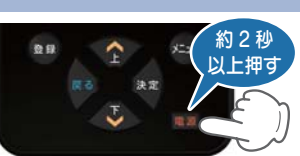

#### ② ゴルフ場を自動で探す

[ゴルフナビ]を選択し、決定ボタンを押します。

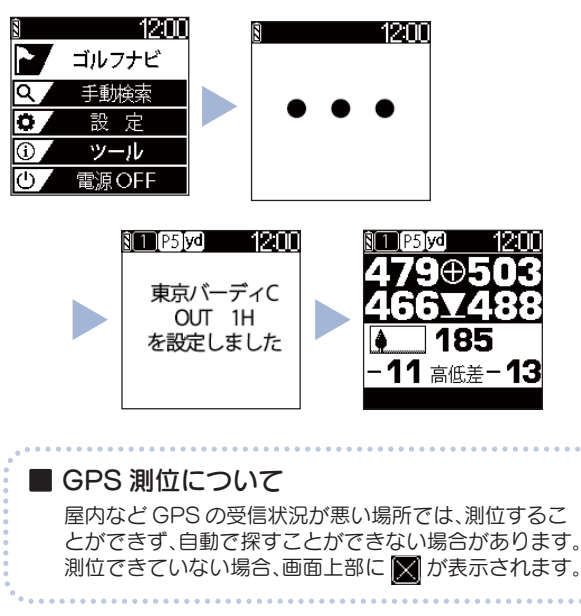

# ゴルフナビ画面の使いかた

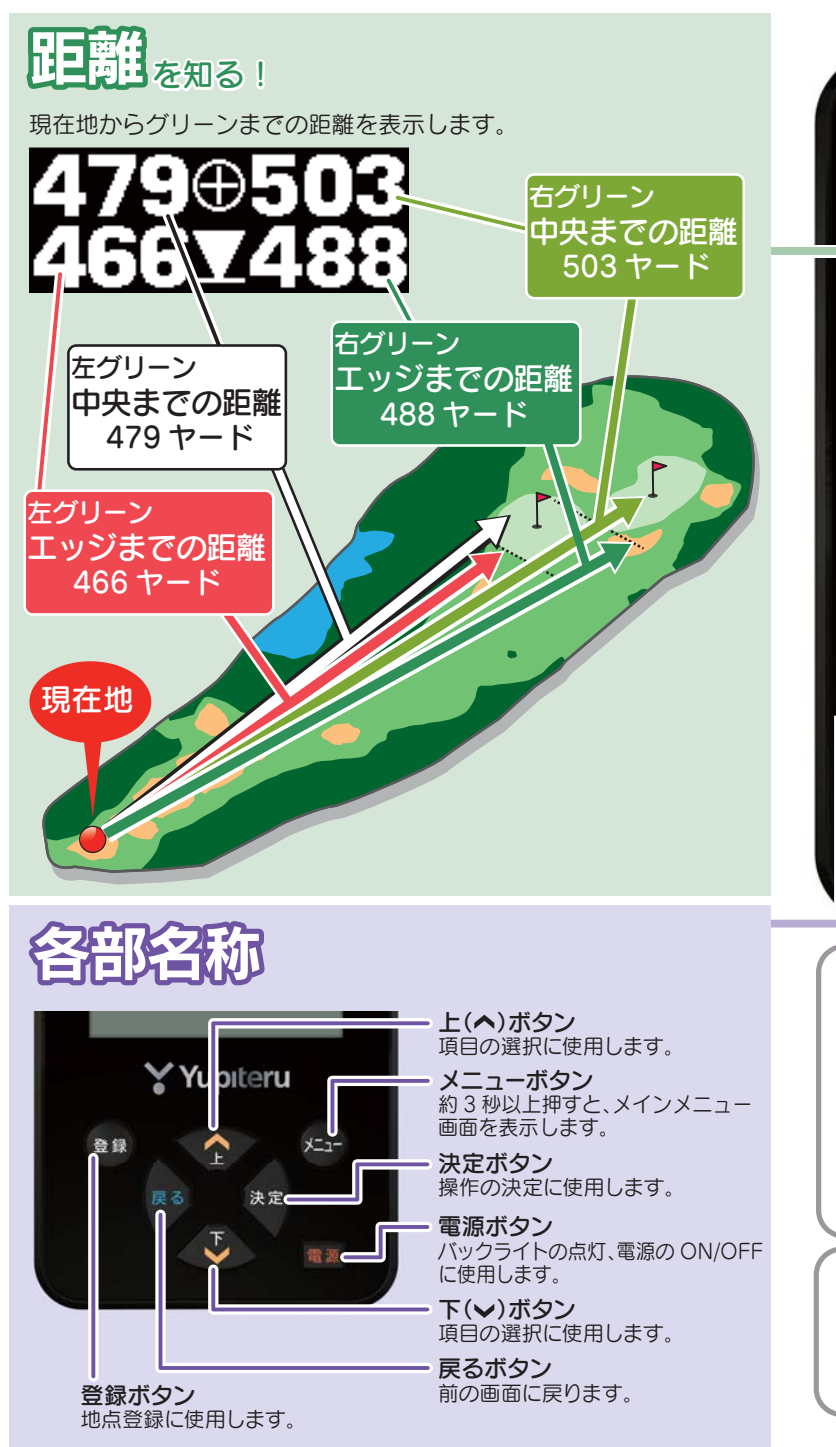

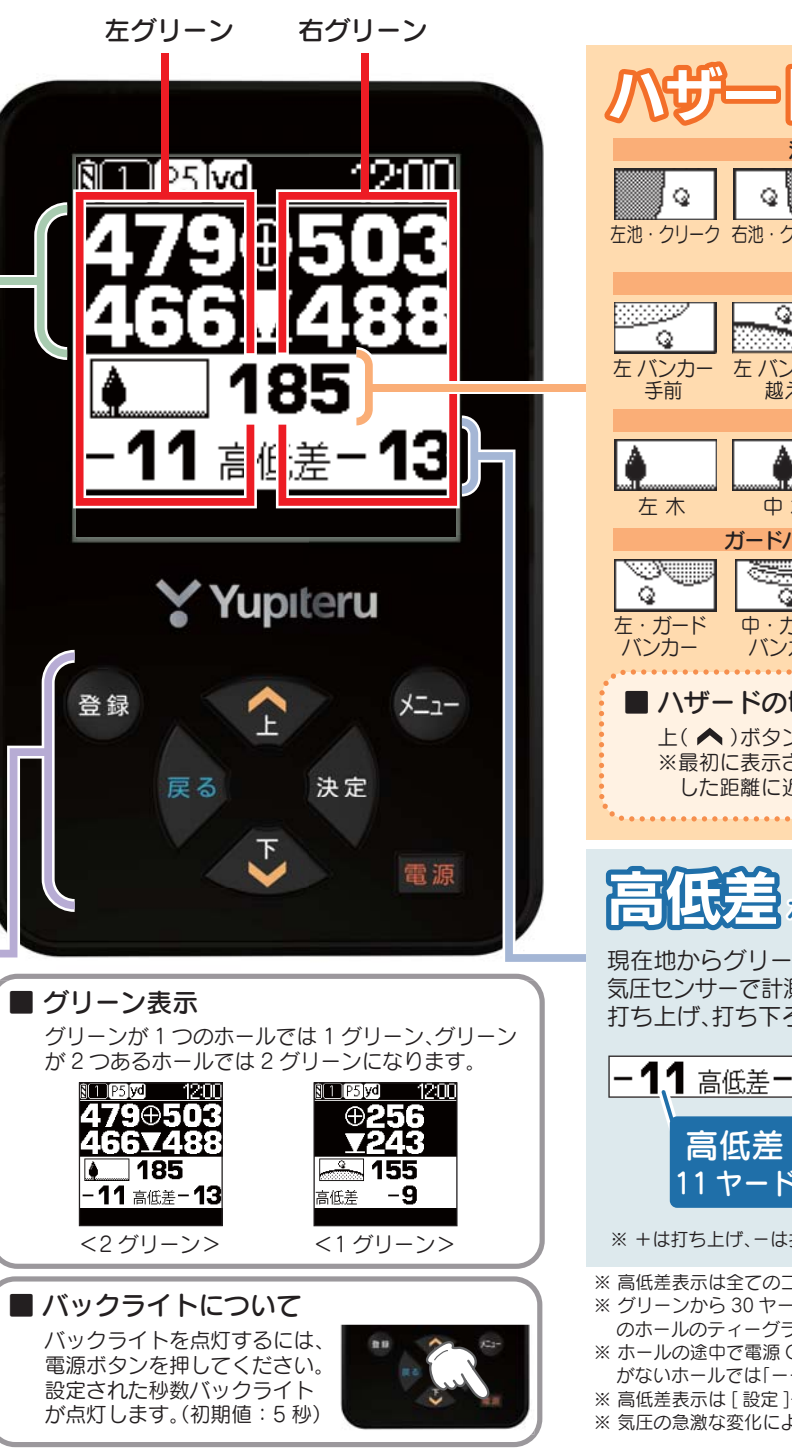

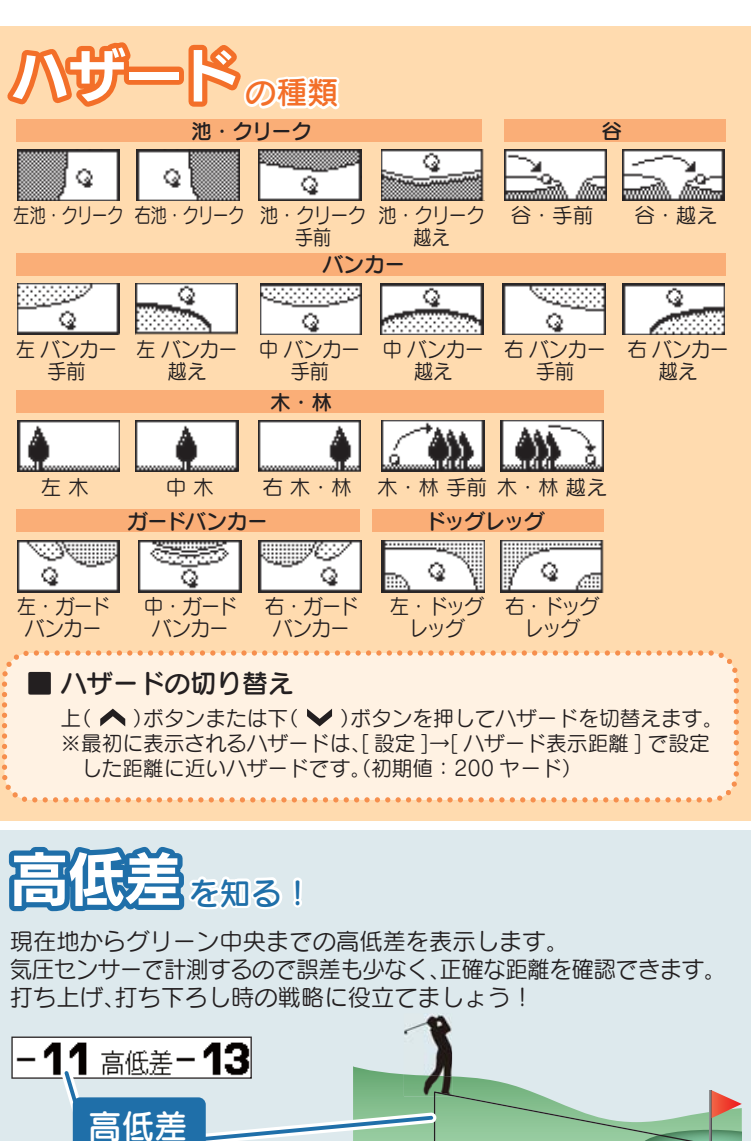

※+は打ち上げ、-は打ち下ろしです。

- ※ 高低差表示は全てのゴルフ場では表示されません。
- 」(空白)になります。次 ※ グリーンから 30 ヤード以内に入ると高低差表示は非表示「 のホールのティーグラウンドに移動すれば、再度表示されます。
- ※ホールの途中で電源 ON するなど、ティーグラウンドを通過していない場合、またはデータ がないホールでは「---」を表示します。
- ※ 高低差表示は [ 設定 ]→[ 高低差表示 ] で OFF にすることもできます。
- ※気圧の急激な変化により、高低差が上下する場合があります。

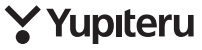

水平距離